# The Security Hardening Guide for the ioThinx 4510 Series

Moxa Technical Support Team <u>support@moxa.com</u>

# Contents

| 1.   | Introduction                                    | 2  |
|------|-------------------------------------------------|----|
| 2.   | General System Information                      | 3  |
| 2.1. | . Basic Information About the Device            | 3  |
| 2.2. | . Deployment of the Device                      | 3  |
| 3.   | Configuration and Hardening Information         | 4  |
| 3.1. | . TCP/UDP Ports and Recommended Services        | 5  |
| 3.2. | . HTTPS and SSL Certificates                    | 7  |
| 3.3. | . Account Management                            |    |
| 3.4. | Access Control                                  | 9  |
| 3.5. | . Logging and Auditing                          | 10 |
| 3.6. | . SNMPv3                                        | 10 |
| 3.7. | . SNMP Trap/Inform                              | 11 |
| 3.8. | . MQTT over TLS                                 | 12 |
| 4.   | Patching/Upgrades                               | 13 |
| 4.1. | Patch Management Plan                           | 13 |
| 4.2. | . Firmware Upgrades                             | 13 |
| 5.   | Security Information and Vulnerability Feedback | 14 |

Copyright © 2021 Moxa Inc.

Released on March 26, 2021

#### About Moxa

Moxa is a leading provider of edge connectivity, industrial computing, and network infrastructure solutions for enabling connectivity for the Industrial Internet of Things (IIoT). With over 30 years of industry experience, Moxa has connected more than 57 million devices worldwide and has a distribution and service network that reaches customers in more than 70 countries. Moxa delivers lasting business value by empowering industries with reliable networks and sincere service. Information about Moxa's solutions is available at <u>www.moxa.com</u>.

**How to Contact Moxa** Tel: +886-2-8919-1230

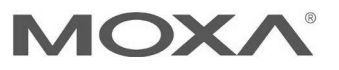

# The Security Hardening Guide for the ioThinx 4510 Series

# 1. Introduction

This document provides guidelines on how to configure and secure the ioThinx 4510 Series. The recommended steps in this document should be considered as best practices for security in most applications. It is highly recommended that you review and test the configurations thoroughly before implementing them in your production system in order to ensure that your application is not negatively impacted.

# The Security Hardening Guide for the ioThinx 4510 Series

# 2. General System Information

#### 2.1. Basic Information About the Device

| Model               | Function           | Operating System | Firmware Version |
|---------------------|--------------------|------------------|------------------|
| ioThinx 4510 Series | Modular Remote I/O | Mbed OS          | Version 1.2      |

The ioThinx 4510 Series is an advanced modular remote I/O product with a unique hardware and software design, making it an ideal solution for a variety of industrial data acquisition applications. The ioThinx 4510 Series has a unique mechanical design that reduces the amount of time required for installation and removal, simplifying deployment and maintenance. In addition, the ioThinx 4510 Series not only supports the Modbus RTU Master protocol for retrieving field-site data from serial meters, but also supports OT/IT protocol conversion.

#### 2.2. Deployment of the Device

You should deploy the ioThinx 4510 Series behind a secure firewall network that has sufficient security features in place to ensure that your networks are safe from internal and external threats.

Make sure that the physical protection of the ioThinx 4510 Series devices and/or the system meets the security needs of your application. Depending on the environment and the threat situation, the form of protection can vary significantly.

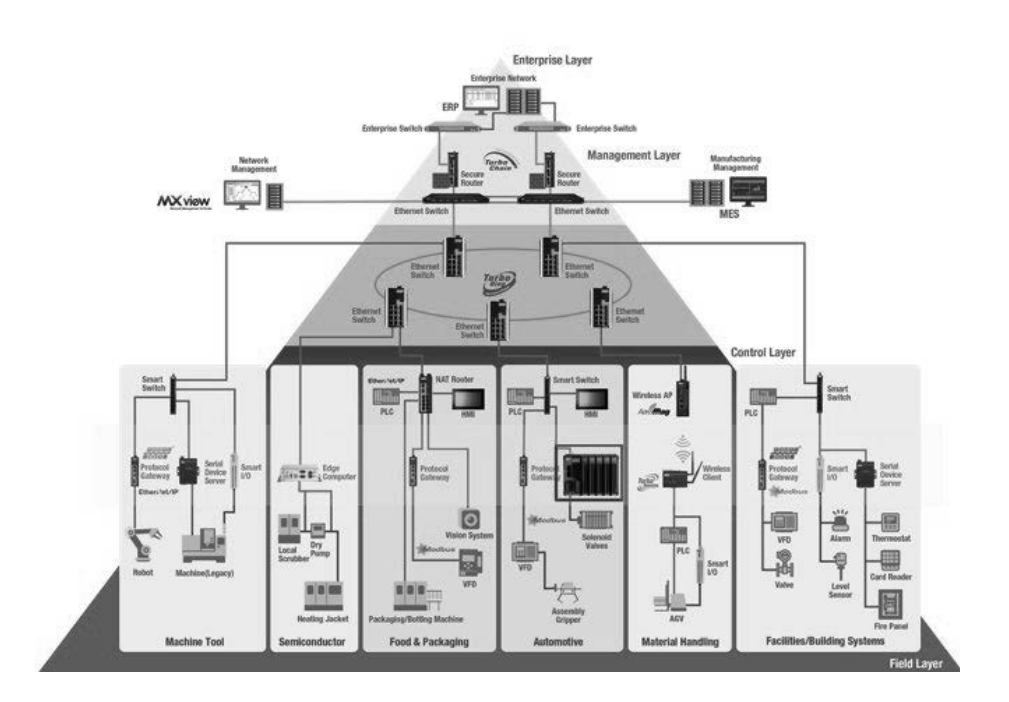

## The Security Hardening Guide for the ioThinx 4510 Series

# 3. Configuration and Hardening Information

For security reasons, account and password protection is enabled by default, so you must provide the correct account and password to unlock the device before entering the web console of the remote I/O.

The default account and password are **admin** and **moxa** (both in lowercase letters), respectively. Once you are successfully logged in, a pop-up notification will remind you to change the password to ensure a higher level of security.

| ΜΟΧΛ              | ioThinx 4510        |                      | Save & Restart   Logout                                                       |
|-------------------|---------------------|----------------------|-------------------------------------------------------------------------------|
| Dashboard         | System Information  |                      |                                                                               |
| System            | System mornation    |                      |                                                                               |
| Security          | ſ                   | a.                   |                                                                               |
| Network           | Madu                |                      | —                                                                             |
| Module            | Modu                |                      | Connection                                                                    |
| Serial Port       |                     |                      |                                                                               |
| 1/0               | Device Name         | ioThinx_4510         | ×                                                                             |
| Internal Register | System Status       | ОК                   | Exit Safe<br>Mode                                                             |
| Protocol +        | Status Description  |                      | Please change the default password in consideration of higher security level. |
|                   | Module Count        | 1                    |                                                                               |
|                   | Firmware Version    | V1.0.0_Build18112118 |                                                                               |
|                   | Serial Number       | TAHLB1037728         |                                                                               |
|                   | LAN IP Address      | 192.168.127.254      |                                                                               |
|                   | LAN MAC Address     | 00:90:e8:76:2e:5f    |                                                                               |
|                   | System Date & Time  | 1970/01/01 00:00:31  |                                                                               |
|                   | System Elapsed Time | 00:00:31             |                                                                               |
|                   |                     |                      |                                                                               |

# The Security Hardening Guide for the ioThinx 4510 Series

# 3.1. TCP/UDP Ports and Recommended Services

The following table lists the ports, protocols, and services that are used to communicate between the ioThinx 4510 Series and other devices.

| Service Name   | Option         | Default<br>Setting | Туре | Port<br>Number | Description                |
|----------------|----------------|--------------------|------|----------------|----------------------------|
|                |                |                    |      |                | The DHCP client needs to   |
| DHCP client    | Enable/Disable | Disable            | UDP  | 68             | acquire the system IP      |
|                |                |                    |      |                | address from the server    |
| HTTP server    | Enable/Disable | Enable             | ТСР  | 80             | Web console                |
| HTTPS server   | Enable/Disable | Disable            | ТСР  | 443            | Secured web console        |
| RESTful API    | Enable/Disable | Disable            | ТСР  | 80             | RESTful API communication  |
| RESTful API    | Enable/Disable | Disable            | ТСР  | 443            | RESTful API communication  |
|                |                |                    |      |                | over HTTPS                 |
| SNMP agent     | Enable/Disable | Disable            | UDP  | 161            | SNMP handling routine      |
| Modbus TCP     | Enable/Disable | Enable             | ТСР  | 502            | Modbus communication       |
| server         |                |                    |      |                |                            |
| Autosearch     | Enable/Disable | Enable             | UDP  | 4800           | For Moxa utility           |
|                |                |                    |      |                | communication              |
| IOxpress/CLI   | Enable/Disable | Enable             | ТСР  | 10124          | Sending the system logs to |
| (Moxa Utility) |                |                    |      |                | the remote syslog server   |

For security reasons, you should consider disabling unused services. After initial setup, use services with stronger security for data communication. Refer to the table below for the suggested settings.

| Service Name | Suggested<br>Setting | Туре | Port<br>Number | Security Remark                            |
|--------------|----------------------|------|----------------|--------------------------------------------|
| DHCP client  | Disable              | UDP  | 68             | Assign an IP address manually for the      |
|              |                      |      |                | device                                     |
| HTTP server  | Disable              | ТСР  | 80             | Disable HTTP to prevent plain text         |
|              |                      |      |                | transmission                               |
| HTTPS server | Enable               | ТСР  | 443            | Encrypted data channel with trusted        |
|              |                      |      |                | certificate for ioThinx configuration      |
| RESTful API  | Disable              | ТСР  | 80             | Disable to prevent plain text transmission |
| SNMP agent   | Disable              | UDP  | 161            | Only enable this service if you use        |
|              |                      |      |                | SNMPv3                                     |
| Modbus TCP   | Disable              | ТСР  | 502            | Use a more secure protocol for             |
| server       |                      |      |                | communication                              |
| Autosearch   | Disable              | UDP  | 4800           | Disable this service as it is not commonly |
|              |                      |      |                | used                                       |

I

# The Security Hardening Guide for the ioThinx 4510 Series

To achieve the above suggested settings, follow the instructions below to configure the device:

• For the console services

| НТТР         | Disable |
|--------------|---------|
| HTTPS        | Enable  |
| Moxa Command | Disable |

Log in to the HTTP/HTTPS console and select **Security**  $\rightarrow$  **Service Settings**. Then, according to our suggestions, either enable or disable services.

|       | C       | avian Cathing a                                                                                                    | Lines Cattings       | Annual California    | Assess Control | Castifi | ante Cattinne |
|-------|---------|----------------------------------------------------------------------------------------------------|----------------------|----------------------|----------------|---------|---------------|
|       | 56      | Service Settings User Settings Account Settings Access Control                                                                                          |                      |                      |                |         |               |
|       | Service | Settings                                                                                                    |                      |                      |                |         |               |
|       |         |                                                                                                    |                      |                      |                | _       | _             |
|       |         | No.                                                                                                    |                      | Service              |                | TCP/UDP | Port          |
|       |         | 1                                                                                                    | We                   | eb Service via HTTP  |                | тср     | 80            |
| Port  | ۵       | Web Service via HTTPS       MUST import the self-signed certificate before enabling the web service via https, or the browsers may block the connection |                      |                      |                | тср     | 443           |
| ister | O       | 3                                                                                                    | RESTful API via HTTP |                      |                |         | 80            |
| +     |         | 4                                                                                                    | RE                   | STful API via HTTPS  |                | TCP     | 443           |
|       |         | 5                                                                                                    | SNM                  | 1P Agent/Trap/Inform |                | UDP     | 161           |
|       |         | 6                                                                                                    | Ν                    | Nodbus/TCP Slave     |                | TCP     | 502           |
|       |         | 7                                                                                                    | м                    | odbus/RTU Master     |                | 2       | -             |
|       |         | 8                                                                                                    |                      | MQTT Client          |                | TCP     |               |
|       |         | 0                                                                                                    | 10                   |                      |                | TODUDD  | 10104/4000    |

# The Security Hardening Guide for the ioThinx 4510 Series

# 3.2. HTTPS and SSL Certificates

 HTTPS is an encrypted communication channel. As TLS v1.1 or lower has severe vulnerabilities that can easily be hacked, the ioThinx 4510 Series uses TLS v1.2 for HTTPS to ensure data transmissions are secured. Make sure your browser has TLS v1.2 enabled.

| General                    | Security                                                                        | Privacy                                                                                                    | Content                                                                    | Connections                                                                                   | Programs                                      | Adva                              | ance              |
|----------------------------|---------------------------------------------------------------------------------|----------------------------------------------------------------------------------------------------|----------------------------------------------------------------------------|-----------------------------------------------------------------------------------------------|-----------------------------------------------|-----------------------------------|-------------------|
| Setting                    | ps —                                                                            |                                                                                                    |                                                                            |                                                                                               |                                               |                                   |                   |
|                            | Enable Enable Enable Enable Enable Enable Enable Enable Use S Use T Use T       | e DOM Sto<br>e Enhance<br>e Integrat<br>e native X<br>e Windows<br>Do Not Tri<br>SL 3.0<br>LS 1.0<br>LS 1.1 | orage<br>ed Protecte<br>ed Window<br>MLHTTP su<br>s Defender<br>ack reques | d Mode*<br>Is Authenticatio<br>pport<br>SmartScreen<br>Is to sites you                        | on*<br>visit in Inter                         | net E                             | ^                 |
|                            | V Use II<br>Warn<br>Warn<br>Warn                                                | about cer<br>if changin<br>if POST su                                                                       | tificate ado<br>g between<br>ubmittal is r                                 | dress mismatch<br>secure and no<br>edirected to a                                             | *<br>t secure mo<br>zone that d               | de<br>oes n                       |                   |
| <                          | V Use II<br>Warn<br>Warn<br>Warn                                                | about cer<br>if changin<br>if POST su                                                                       | tificate ado<br>g between<br>ubmittal is r                                 | dress mismatch<br>secure and no<br>edirected to a                                             | *<br>t secure mo<br>zone that d               | de<br>oes n                       | •                 |
| <<br>*Ta                   | Warn<br>Warn<br>Warn<br>Warn                                                    | about cer<br>if changin<br>if POST su<br>after you                                                          | tificate add<br>g between<br>Jomittal is r<br>restart you                  | ress mismatch<br>secure and no<br>edirected to a<br>ur computer                               | *<br>t secure mo<br>zone that d               | de<br>oes n<br>>                  | *                 |
| <b>र</b><br>*Ta            | V Use II<br>Warn<br>Warn<br>Warn                                                | about cer<br>if changin<br>if POST su<br>after you                                                          | tificate add<br>g between<br>ubmittal is r<br>restart you                  | dress mismatch<br>secure and no<br>edirected to a<br>ur computer<br>Restore                   | *<br>t secure mo<br>zone that d               | de<br>oes n<br>><br>setting       | <b>*</b>          |
| <<br>*Ta<br>Reset          | Use II<br>Warn<br>Warn<br>Warn<br>Warn                                          | about cer<br>if changin<br>if POST su<br>after you                                                          | tificate add<br>g between<br>ubmittal is r<br>restart you<br>tings         | dress mismatch<br>secure and no<br>edirected to a<br>ur computer<br>Restore                   | *<br>t secure mo<br>zone that d               | de<br>oes n<br>><br>setting       | <b>&gt;</b><br>IS |
| <<br>*Ta<br>Reset<br>Reset | Use II<br>Warn<br>Warn<br>Warn<br>Warn<br>Internet Ex<br>ets Interne<br>Jition. | about cer<br>if changin<br>if POST su<br>after you<br>plorer set<br>t Explorer                              | tificate add<br>g between<br>Jomittal is r<br>restart you<br>tings         | ress mismatch<br>secure and no<br>edirected to a<br>r computer<br>Restore<br>to their default | *<br>t secure mo<br>zone that d<br>advanced s | de<br>oes n<br>><br>setting<br>et | ×<br>∣s           |

When using a web service via HTTPS, you must import the self-signed certificate before using the web service via HTTPS, or the browser may block the connection.

• Log in to the HTTP/HTTPS console and select **Security** → **Certificate Settings**.

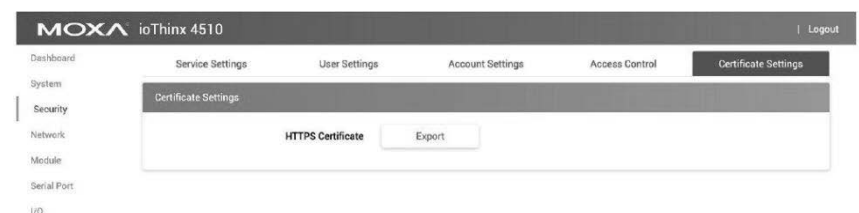

**Note:** The HTTPS console is designed for configuration purposes. Because of device limitations, other services cannot operate in parallel with HTTPS.

Behavior of the SSL certificate on an ioThinx device

The ioThinx Series devices generate an SSL self-signed certificate automatically. Along with the self-signed certificate, you need to establish a local certificate server and import the certificate from the ioThinx Series.

## The Security Hardening Guide for the ioThinx 4510 Series

#### 3.3. Account Management

- The ioThinx 4510 Series provides three different user levels: administrator, operator, and user. With an administrator account, you can access and modify all the settings through the web console. With an operator account, you can access and modify the I/O status. With a user account, you can only view the dashboard.
- The default administrator account is admin, with the default password moxa. To manage accounts, log in to the web console and select Security -> User Settings. To change the password of an existing account, enter the existing account's username and then enter a new password.

| shboard         | Service Settings |                | User Settings |     | Account Settings                                                             | Access Control       |
|-----------------|------------------|----------------|---------------|-----|------------------------------------------------------------------------------|----------------------|
| stem<br>ecurity | User Settings    |                |               |     |                                                                              |                      |
| twork           | No.              | Туре           | Username      | e e | Permiss                                                                      | ions                 |
| odule           | 1                | Administrator  | admin         |     | Full co                                                                      | itrol                |
| nai Port        | 2                | Operator       | operator      |     | Dashboard and I/O                                                            | I status change      |
| emal Register   | 3                | User           | user          |     | Dashbo                                                                       | ard                  |
| tocol +         |                  | Туре           | Administrator |     |                                                                              |                      |
|                 |                  | Enable         | <b>v</b>      |     |                                                                              |                      |
|                 |                  | New Username   |               |     | Must be 1-30 characters. Cannot include<br>numbers, and symbols are allowed. | spaces, but letters, |
|                 |                  | Admin Password |               |     |                                                                              |                      |
|                 |                  | New Password   |               |     | Must be 4-16 characters. Letters, numbe                                      | rs, and symbols are  |

- To avoid brute-force attacks, the ioThinx 4510 Series has a built-in failure lockout feature. To configure it, log in to the HTTP/HTTPS console and select Security->Account Settings.
- For security requirements, a warning banner needs to be displayed to all users who want access to the device. Log in to the HTTP/HTTPS console and select Security->Account Settings to type in the warning message in the System Use Notification field.

| NOX/             | 10111111 4010                           |                 |                     |                | ourceriestari   Eugo            |
|------------------|-----------------------------------------|-----------------|---------------------|----------------|---------------------------------|
| Dashboard        | Service Settings User Setting           | s A             | ccount Settings     | Access Control | Certificate Settings            |
| System           |                                         |                 |                     |                | The second second second second |
| Security         | Account Setungs                         |                 |                     |                |                                 |
| Network          | Idle Timeout (Unit: min(s))             | 5               |                     |                |                                 |
| Module           | Retry Failure Threshold (Unit: time(s)) | 5               |                     |                |                                 |
| Serial Port      |                                         | 10000<br>(10000 |                     |                |                                 |
| /0               | Lockout Time (Unit: min(s))             | 5               |                     |                |                                 |
| nternal Register | System Log                              | Export          | (max: 4000 records) |                |                                 |
| Protocol +       | Login Failure Message                   | Login Failed.   |                     |                |                                 |
|                  |                                         |                 |                     |                |                                 |
|                  | System Use Notification                 |                 |                     |                |                                 |

# Moxa Tech Note The Security Hardening Guide for the ioThinx 4510 Series

# **3.4. Access Control**

The ioThinx 4510 Series can limit access to specific host IP addresses to prevent unauthorized access to the ioThinx 4510. If a host's IP address is in the Access Control list, then the host will be allowed to access the ioThinx 4510 device. To configure it, log in to the HTTP/HTTPS console and select **Security**  $\rightarrow$  **Access Control**.

| MOXA                 | ioThinx 451 | 10                 |                                       | Save & Restart   Lo             |
|----------------------|-------------|--------------------|---------------------------------------|---------------------------------|
| Dashboaril           | Servi       | ce Settings        | User Settings                         | Account Settings Access Control |
| ystem<br>Security    | Access Cont | rol                |                                       |                                 |
| ctwork               | Warning     | Note: Only allow b | elow IP address to access this device |                                 |
| lodule<br>erial Port |             | No.                | IP Address                            | Netmask                         |
| o                    |             | 1                  | 0 . 0 . 0 . 0                         | 255 .255 .255 . 0               |
| nemal Register       |             | 2                  | 0 . 0 . 0 . 0                         | 255 .255 .255 . 0               |
| rotacol +.           |             | з                  | 0 _ 0 _ 0 _ 0                         | 255 255 255 0                   |
|                      |             | 4                  | 0 . 0 . 0 . 0                         | 255 , 255 , 255 , 0             |
|                      |             | 5                  | 0 , 0 _ 0 , 0                         | 255 .255 .255 . 0               |
|                      | 6           | 6                  | 0 , 0 _ 0 , 0                         | 255 255 255 0                   |
|                      |             | 7                  | 0 . 0 . 0 . 0                         | 255 255 255 . 0                 |
|                      |             | 8                  | 0 , 0 _ 0 _ 0                         | 255 255 255 0                   |

You may add a specific address or range of addresses by using a combination of an IP address and a netmask as follows:

**To allow access to a specific IP address:** Enter the IP address in the corresponding field; enter 255.255.255.255 for the netmask.

**To allow access to hosts on a specific subnet:** For both the IP address and netmask, use 0 for the last digit (e.g., "192.168.1.0" and "255.255.255.0").

Additional configuration examples are shown in the following table:

| Desired IP Range               | IP Address Field | Netmask Field   |
|--------------------------------|------------------|-----------------|
| 192.168.1.120                  | 192.168.1.120    | 255.255.255.255 |
| 192.168.1.1 to 192.168.1.254   | 192.168.1.0      | 255.255.255.0   |
| 192.168.1.1 to 192.168.255.254 | 192.168.0.0      | 255.255.0.0     |
| 192.168.1.1 to 192.168.1.126   | 192.168.1.0      | 255.255.255.128 |
| 192.168.1.129 to 192.168.1.254 | 192.168.1.128    | 255.255.255.128 |

**Warning** Ensure the communication peer is listed in the accessible IP list for entering the web console.

#### Moxa Tech Note The Security Hardening Guide for the ioThinx 4510 Series

# 3.5. Logging and Auditing

 To review the system log from the ioThinx 4510, log in to the HTTP/HTTPS console and select Security → Account Setting. Click the Export button next to System Log to download it.

| MOXA io          | Thinx 4510                |                |               |                     |                | Save & Restart   Logo  |
|------------------|---------------------------|----------------|---------------|---------------------|----------------|------------------------|
| Dashboard        | Service Settings          | User Settings  | Acc           | ount Settings       | Access Control | Certificate Settings   |
| System           | Account Settings          |                |               |                     |                | THE R. LEWIS CO., NAME |
| Security         | Account Serongs           |                |               |                     |                |                        |
| Network          | Idle Timeout              | (Unit: min(s)) | 5             |                     |                |                        |
| vlodule          | Retry Failure Threshold ( | Unit: time(s)) | 5             |                     |                |                        |
| Serial Port      | Lockout Time              | (Unit: min(s)) | 5             |                     |                |                        |
| nternal Register | S                         | ystem Log      | Export        | (max: 4000 records) |                |                        |
| Protocol +       | Login Failure             | e Message      | Login Failed. |                     |                |                        |
|                  | System Use N              | lotification   |               |                     |                |                        |

## 3.6. SNMPv3

 SNMP is a widely used protocol in IT environments and network management software (NMS). However, SNMPv1 and SNMPv2c are not secure protocols because they don't encrypt data. To limit SNMP access to SNMPv3, which is more secure, select Protocol → SNMP, and choose v3 only in the version dropdown list.

| shboard        | SNMP                | SNMP Trap/Inform                                   | Event Settings            |
|----------------|---------------------|----------------------------------------------------|---------------------------|
| item           | SNMP Settings       |                                                    |                           |
| urity          |                     |                                                    |                           |
| work           | Service Enabled N   | lote: enable/disable this service through <u>S</u> | Security Service Settings |
| dule           | Version             | v1 and v2c and v3                                  | \$                        |
| al Port        | Contact             |                                                    |                           |
|                | Contact             |                                                    |                           |
| ernal Register | Location            |                                                    |                           |
| tocol -        |                     |                                                    |                           |
| Aodbus         | SNMPv1, SNMPv2c Set | ttings                                             |                           |
| SNMP           | Read Community      | public                                             |                           |
| ттри           |                     |                                                    |                           |
|                | Write Community     | private                                            |                           |

#### Moxa Tech Note The Security Hardening Guide for the ioThinx 4510 Series

 You need to set the authentication method and privacy protocol for SNMPv3. To ensure the security level, use SHA-256 for Authentication Protocol and AES-128 for Privacy Protocol.

| Username                                                                                                    | v3ro                            |   |
|----------------------------------------------------------------------------------------------------|---------------------------------|---|
| Authentication Protocol                                                                                                    | MD5                             | • |
| Authentication Password                                                                                                    |                                 |   |
| Privacy Protocol                                                                                                    | CBC-DES                         | • |
|                                                                                                    |                                 |   |
| Privacy Password                                                                                                    |                                 |   |
| Privacy Password                                                                                                    |                                 |   |
| Privacy Password<br>Pv3 Settings – Read/Write<br>Username                                                                           | v3rw                            |   |
| Privacy Password<br>Pv3 Settings - Read/Write<br>Username<br>Authentication Protocol                                                | v3rw<br>MD5                     |   |
| Privacy Password<br>Pv3 Settings – Read/Write<br>Username<br>Authentication Protocol<br>Authentication Password                     | v3rw       MD5                  |   |
| Privacy Password<br>Pv3 Settings – Read/Write<br>Username<br>Authentication Protocol<br>Authentication Password<br>Privacy Protocol | v3rw       MD5          CBC-DES |   |

# 3.7. SNMP Trap/Inform

 SNMPv3 Trap/Inform provides secure notification of events. To set up SNMPv3 Trap/Inform, select Protocol → SNMP → SNMP Trap/Inform. Use SHA-256 for the Authentication Protocol and AES-128 for the Privacy Protocol.

| SNMPv3                             |            |                                    |            |
|------------------------------------|------------|------------------------------------|------------|
| 1st Server Username                | v3         | 2nd Server Username                | v3         |
| 1st Server Authentication Protocol | MD5 \$     | 2nd Server Authentication Protocol | MD5 \$     |
| 1st Server Authentication Password |            | 2nd Server Authentication Password | ******     |
| 1st Server Privacy Protocol        | CBC-DES \$ | 2nd Server Privacy Protocol        | CBC-DES \$ |
| 1st Server Privacy Password        |            | 2nd Server Privacy Password        |            |
| 1st Server Engine ID Format        | ASCII \$   | 2nd Server Engine ID Format        | ASCII \$   |
| 1st Server Engine ID               | тоха-123   | 2nd Server Engine ID               | moxa-123   |
|                                    |            |                                    |            |

# 3.8. MQTT over TLS

MQTT is a lightweight, open, simple, and easily implemented protocol, but it is not secure unless it is encrypted using TLS. To enable MQTT over TLS, select Protocol
MQTT. Choose Enable from the dropdown list under TLS. Ensure the broker supports ECDHE-ECDSA-AES128-SHA256 or ECDHE-ECDSA-AES128-GCM-SHA256 cipher suite.

| MOXA              | ioThinx 4510                                                      |   |                                                                                                    |                | Save & Restart   Lopout |
|-------------------|-------------------------------------------------------------------|---|----------------------------------------------------------------------------------------------------|----------------|-------------------------|
| Dashboard         | Correction Settings                                               |   |                                                                                                    | Topic Settings |                         |
| System            |                                                                   |   | and the second second se |                |                         |
| Socurity          | Connection Settings                                               |   |                                                                                                    |                |                         |
| Network           | Service Disabled                                                  |   |                                                                                                    |                |                         |
| Module            | NOCE, IN ADDRESS AND THE SERVICE THOUGH SECURITY SERVICE SECURITY |   |                                                                                                    |                |                         |
| Serial Port       | Broker IP                                                         |   |                                                                                                    |                |                         |
| vo                | 192.168.127.200                                                   |   |                                                                                                    |                |                         |
| Internal Register | Broker Port                                                       |   | Device ID                                                                                                    |                |                         |
| Protocol -        | 1883                                                              |   | moxa_io_0090e8eb3214                                                                                                    |                |                         |
| Modzias           | Keep Alive Interval (Unit: sec)                                   |   |                                                                                                    |                |                         |
| SNMP              | 60                                                                |   |                                                                                                    |                |                         |
| MQTT              | Retry Period (Unit: sec)                                          |   |                                                                                                    |                |                         |
|                   | 30                                                                |   |                                                                                                    |                |                         |
|                   | TLS                                                               |   |                                                                                                    |                |                         |
|                   | Disable                                                           | ٥ |                                                                                                    |                |                         |
|                   | Authentication                                                    |   |                                                                                                    |                |                         |
|                   | User                                                              |   | Paseword                                                                                                    |                |                         |
|                   | Advanced                                                          |   |                                                                                                    |                |                         |
|                   |                                                                   |   |                                                                                                    |                |                         |

# 4. Patching/Upgrades

#### 4.1. Patch Management Plan

With regards to the patch management, Moxa releases version enhancements with thorough release notes annually.

#### **4.2.** Firmware Upgrades

The process for upgrading firmware is as follows:

- Download the latest firmware for the ioThinx 4510 Series from the Moxa website: <u>https://www.moxa.com/en/products/industrial-edge-connectivity/controllers-and-ios/advanced-controllers-and-i-os/iothinx-4510-series#resources</u>
- Log in to the HTTP/HTTPS console and select System -> Firmware. Click the Browse button to select the proper firmware and click Update to upgrade the firmware.

| lashboard                  | Device Settings         | Time Settings                | Watchdog                  | Configuration                                                                                                    | Firmware |
|----------------------------|-------------------------|------------------------------|---------------------------|----------------------------------------------------------------------------------------------------|----------|
| System                     | The states              |                              |                           | Statement of the local division of the local division of the local |          |
| ecurity                    | Firmware                |                              |                           |                                                                                                    |          |
| etwork                     |                         | Firmware                     | Browse                    | Please select a firmware file.                                                                                                    |          |
| lodule                     | ι                       | Jpdate to Device*            | Update                    |                                                                                                    |          |
| erial Port                 | *DO NOT DISCONNECT      | POWER OR NETWORK CA          | BLE during the update pro | cess!                                                                                                    |          |
| temal Register<br>otocol + | *Do not cancel the upda | ate process after clicking t | he "Update" button.       |                                                                                                    |          |
|                            | *Backup configuration   | file before undating device  | firmware                  |                                                                                                    |          |

## The Security Hardening Guide for the ioThinx 4510 Series

• If you want to upgrade the firmware for multiple units, then use the IOxpress Configuration Utility for the GUI interface, or the Moxa CLI Configuration Tool for the CLI interface.

| NAME                                                           |   | TYPE             |        | OPERATING SYSTEM                                                 | RELEASE<br>DATE ❤             |
|----------------------------------------------------------------|---|------------------|--------|------------------------------------------------------------------|-------------------------------|
| MIB file for ioThinx 4510 Series<br>40.3 KB                    | ⊥ | Software Package | v1.2.0 | -                                                                | Oct 31, 2019<br>Release notes |
| Firmware for ioThinx 4510 Series<br>2.0 MB                     | ⊥ | Firmware         | v1.2.0 | -                                                                | Oct 31, 2019<br>Release notes |
| Moxa CLI Configuration Tool for Linux<br>8.1 MB                | ⊥ | Utility          | v1.1.0 | - Linux Kernel 2.6.x<br>- Linux Kernel 3.x<br>- Linux Kernel 4.x | Jun 24, 2019<br>Release notes |
| Moxa CLI Configuration Tool for Windows<br>1.4 MB              | ↓ | Utility          | v1.1.0 | - Windows 10<br>- Windows 7<br>- Windows 8<br>Show More          | Jun 24, 2019<br>Release notes |
| Library for ioThinx 4510 Series (Linux Kernel 4.x MXIO) 2.4 MB | ⊥ | Library          | v3.0.0 | - Linux Kernel 4.x                                               | Jun 10, 2019<br>Release notes |
| Library for ioThinx 4510 Series (Windows MXIO) 2.7 MB          | ↓ | Library          | v3.0.0 | - Windows 10<br>- Windows 7<br>- Windows 8.1<br>Show More        | Jun 10, 2019<br>Release notes |
| IOxpress Configuration Utility<br>5.0 MB                       | Ţ | Utility          | v2.4.0 | - Windows 10<br>- Windows 7<br>- Windows 8<br>Show More          | Jun 05, 2019<br>Release notes |

# 5. Security Information and Vulnerability Feedback

As the adoption of the Industrial IoT (IIoT) continues to grow rapidly, security has become one of our top priorities. The Moxa Cyber Security Response Team (CSRT) takes a proactive approach to protect our products from security vulnerabilities and help our customers better manage security risks.

You can find the latest Moxa security information here: https://www.moxa.com/en/support/product-support/security-advisory